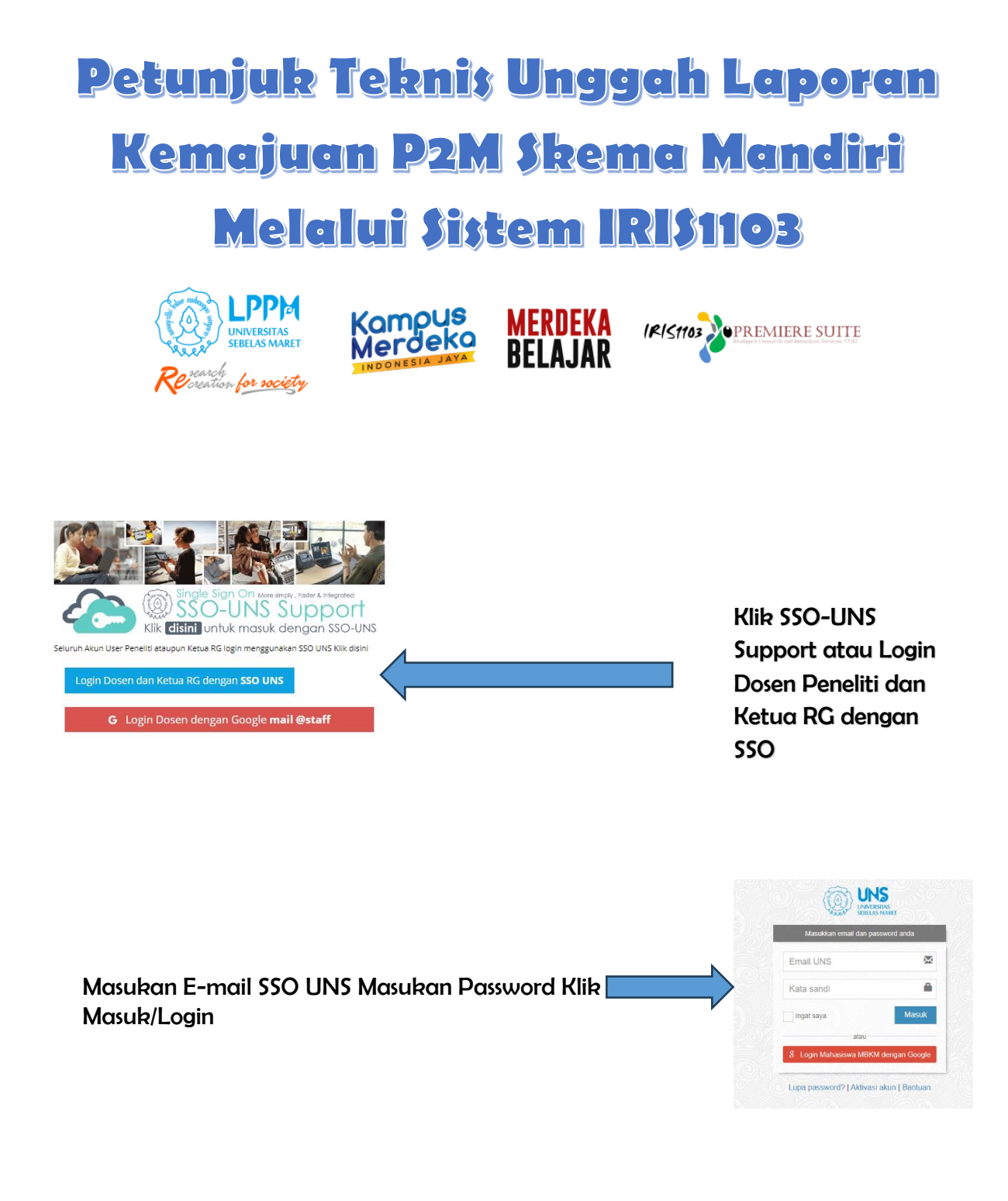

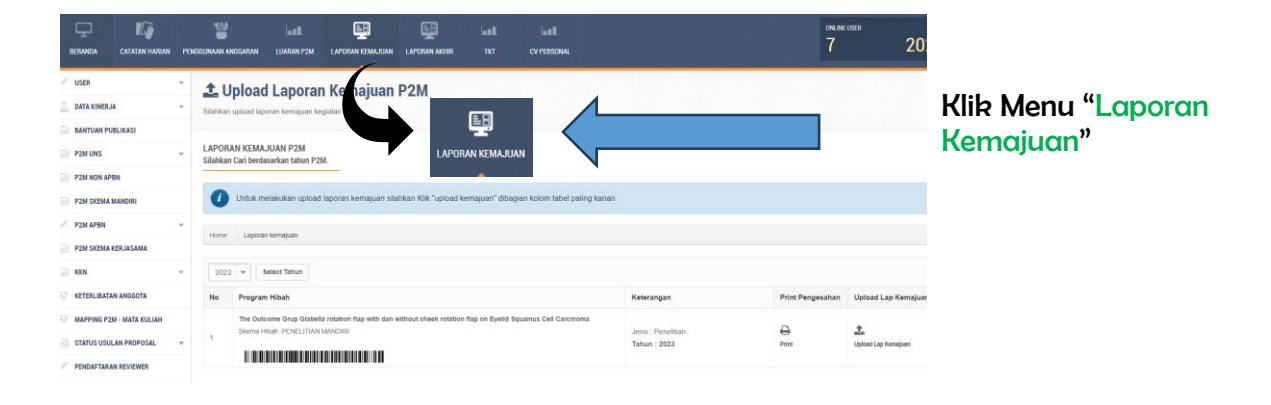

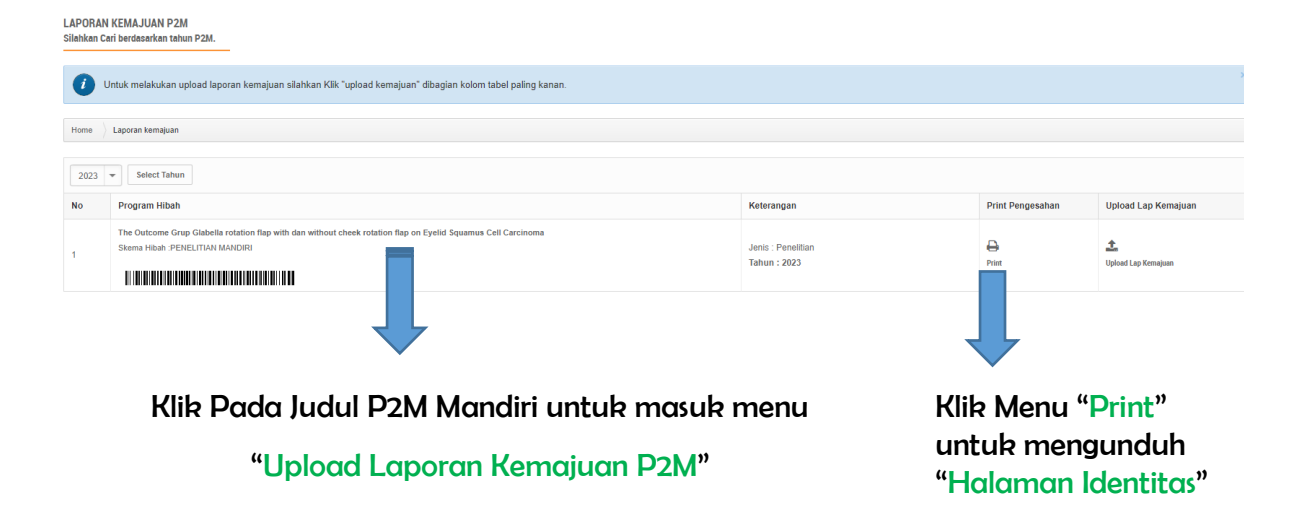

| LAPORAN KEMAJUAN P2M                                                                                                    |                                                                                                    |                                                                               |
|----------------------------------------------------------------------------------------------------|----------------------------------------------------------------------------------------------------|-------------------------------------------------------------------------------|
| Home 🔷 Laporan kemajuan                                                                                                    |                                                                                                    |                                                                               |
| Skema P2M :<br>Judui P2M :<br>Laporan Kemajuan                                                                                       | PENELITIAN MANDIRI The Outcome Grup Glabella rotation flap with dan without cheek rotation flap on Eyelid Squamus Ce | Status dokumen yang                                                           |
| Bukti Luaran<br>Log Book<br>Kontrak P2M                                                                                              |                                                                                                    | sudah diunggah akan<br>berubah dari warna<br><mark>MERAH</mark> menjadi HIJAU |
| UPLOAD LAPORAN KEMAJUAN<br>"Silahkan segera melakukan upload file - file yang dibutuhkan untuk lap                                   | oran kemajuan                                                                                                    |                                                                               |
| Upload Laporan Kemajuan           No file selected         Choose File         Submit           "file dengan format.pdf         .pdf | Upload LOG BOOK No file selected Choose File *file dengan format .pdf                                                | ]                                                                             |
| UPLOAD KONTRAK P2M                                                                                                    |                                                                                                    | Unggah berkas sesuai<br>dengan tempatnya                                      |
| Upload Kontrak Penelitian / Pengabdian<br>No file selected Choose File Submitt<br>*file dengan format.pdf                            | Upload Bukti Luaran P2M                                                                                              |                                                                               |

## TERIMAKASIH

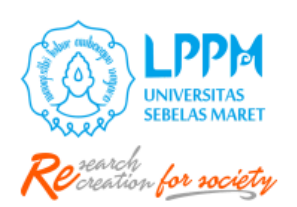

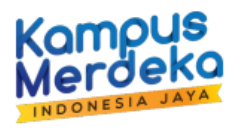

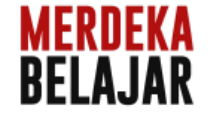

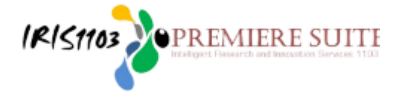